# **COLATACO**

# **Laser Sentinel Window Replacement Quick Reference Guide**

This Quick Reference Guide does not replace the Instruction Manual. Download the Instruction Manual at www.datalogic.com. Click on Support > Search by product and enter the Laser Sentinel family name, then select your product from the dropdown list. Click on the Manuals & Technical Literature link to download your Instruction Manual. The Instruction Manual must be available at all times when installing and working with the product.

# WINDOW REPLACEMENT

When a "Clean Window" error is shown on the device display even after cleaning the window, check for any scratches or spots. If the window is scratched or spotted, but not cracked (which would compromise the IP65 protection of the device), the user is allowed to replace the Laser Sentinel optical window.

Order the replacement window from Datalogic and carefully follow the procedure below.

In all other cases, please contact Datalogic for device replacement.

## WARNING TERMS - DISCLAIMER FOR WINDOW REPLACEMENT AND CALIBRATION

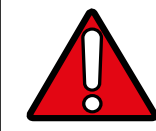

PLEASE READ CAREFULLY THIS STATEMENT. BY REPLACING AND CALIBRATING THE WINDOW, YOU ACKNOWLEDGE AND ACCEPT THE FOLLOWING WARNING TERMS.

Window replacement is allowed solely when the optical window is scratched or spotted or in case of unresolvable "Clean Window" error. You are kindly requested to check and comply with this section of the manual, where you can find all conditions, prerequisites, and terms according to which such procedure shall be performed.

- The window replacement procedure is allowed provided that:
- 1. you and your qualified personnel fully comply with the proper instructions set forth in this manual. Instructions are technical and specific rules that shall be understood, acknowledged and applied by you and your qualified personnel;
- 2. only qualified personnel, as defined below, will perform this procedure;
- 3. window replacement is performed in a clean environment that shall be set up in accordance with "Prerequisites for Window Replacement" to prevent any contamination of the internal optical surface:
- 4. any dangerous procedure is interrupted and all safety sensors are disconnected, including any system related to the product:
- 5. the replacement window is not dirty or scratched and has never been used. Avoid any contamination (dirt, fingerprints, scratches, etc.) on or inside the new window during installation

For the avoidance of doubt, "qualified personnel" means those personnel who have a suitable technical education; who are acquainted with and are used to working in accordance with the rules and regulations for labor protection, safety at work and safety technology; and who keep their knowledge up to date through continuous training. Certified professionals could be involved in some activities; such certified professionals shall fulfill the requirements of accident prevention regulations to the extent applicable and as set forth by the applicable

With regards to window replacement, you shall be, inter alia, responsible for:

- · complying with the instructions set forth in this manual;
- · training the qualified operator accordingly;
- · carrying out the activities under your accountability in a proper way and in compliance with the instructions provided herein;
- · maintaining the safe operation of the product and the environment in which it is installed.
- · abiding by all regulations and directives for labor protection and safety at work; · regularly having the product tested and calibrated by competent persons, who shall report any anomalies and track the performance of the product in written records, which shall be sent to Datalogic.

BY REPLACING THE OPTICAL WINDOW, YOU DECLARE TO ACKNOWLEDGE AND ACCEPT THE POTENTIAL RISKS AND LIABILITIES ARISING FROM THE WINDOW REPLACEMENT PROCEDURE, AS WELL AS FROM FAILURE TO COMPLY WITH THE INSTRUCTIONS PROVIDED BY DATALOGIC IN THIS RESPECT. TO THE FULLEST EXTENT PERMITTED BY LAW, DATALOGIC (AND ITS DIRECTORS, OFFICERS, AFFILIATES) SHALL NOT BE HELD LIABLE FOR ANY DAMAGES (DIRECT, INDIRECT, OR CONSEQUENTIAL) WHICH MIGHT OCCUR TO YOU AND ANY THIRD PARTIES AS A CONSEQUENCE OF THE WINDOW REPLACEMENT PROCEDURE PERFORMED BY YOU OR YOUR QUALIFIED PERSONNEL

# PREREQUISITES FOR WINDOW REPLACEMENT

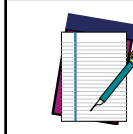

PLEASE READ CAREFULLY THIS STATEMENT. BY REPLACING AND CALIBRATING THE WINDOW, YOU ACKNOWLEDGE AND ACCEPT THE FOLLOWING WARNING TERMS

| Clean environment             | Avoid the window replacement on field. The optical window must be replaced in a controlled, pollution-reduced environment.                                  |
|-------------------------------|----------------------------------------------------------------------------------------------------|
| Non-condensing<br>environment | The environment where the window replacement is performed must have a temperature of $18 - 30$ °C and a non-condensing humidity (preferably < 80%).         |
| Free area                     | A 2-meter free area around the 275° angle range of the Laser Scanner is necessary to calibrate and validate the new optical window.                         |
| Visual inspection             | A visual inspection is needed before replacement to establish<br>whether the optical window can be replaced or the whole device<br>needs replacing instead. |
| Use of dedicated tools        | To perform the window replacement procedure a 2.5 mm hex key is necessary, preferably with adjustable torque driver.                                        |
| Skilled, authorized personnel | The replacement of the optical window must be performed by skilled, authorized personnel only.                                                              |

# WINDOW REPLACEMENT PROCEDURE

After establishing that the replacement of the optical window is necessary and after making sure that all above-mentioned prerequisites are met, start the window replacement procedure.

- The new optical window package contains the following parts
- 1 optical window: 1 seal:
- 4 Tuflok® screws

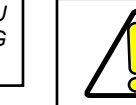

When handling the new optical window, avoid contaminating it with fingerprints, dirt, scratches, dust, and polluting agents. It is recommended to wear clean, thin gloves to unpack and install the new window

Always disconnect power to the Safety Laser Scanner before starting the window replacement procedure.

1. Place the Safety Laser Scanner on an even base in a controlled, pollution-reduced environment

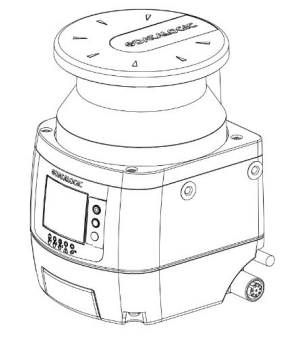

2. Remove the four screws fixed on the damaged optical window

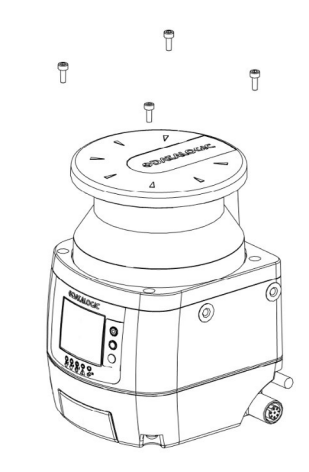

#### 3. Remove the optical window with a linear, vertical movement.

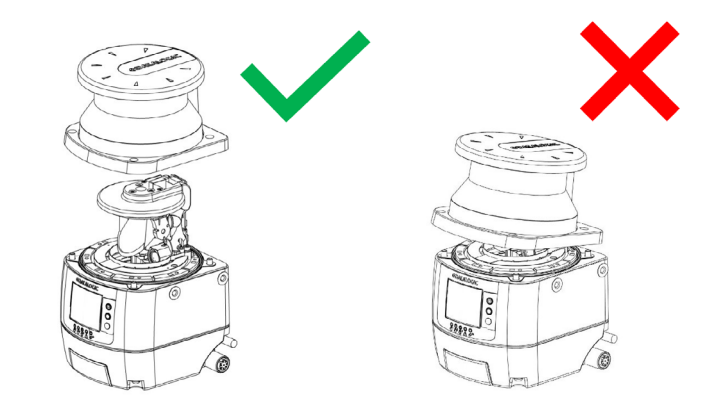

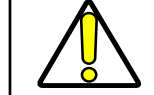

Take the utmost care to avoid touching or damaging the internal parts of the device.

4. Remove the seal positioned on the device body. Avoid touching or damaging the internal parts of the device.

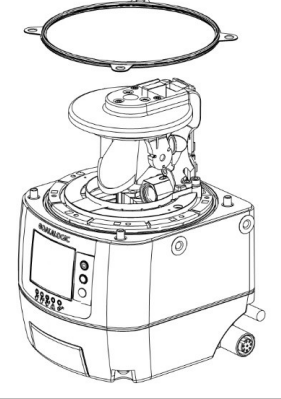

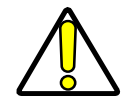

After removing the damaged window, avoid contaminating all the internal optical parts with fingerprints, dirt, scratches, dust, and polluting agents.

5. Position the new seal, gently pressing it on the device body and making sure it perfectly adheres to it.

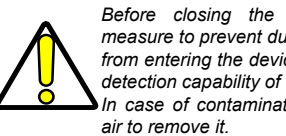

Before closing the window, take sufficient measure to prevent dust and any polluting agent from entering the device, as this could affect the detection capability of the Safety Laser Scanner. In case of contamination, use dry compressed

6. Hold the new optical window on the sides and carefully place it in the correct position. Exert pressure on the angles and make sure that the window is perfectly attached to the device body without any inclination.

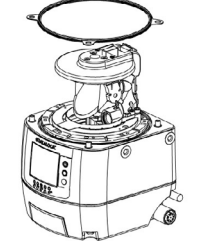

7. Snug the 4 Tuflok® screws down (do not overtighten them). Use a 2.5x100 ball-end hex screwdriver with a shank long enough to avoid damaging the optical window.

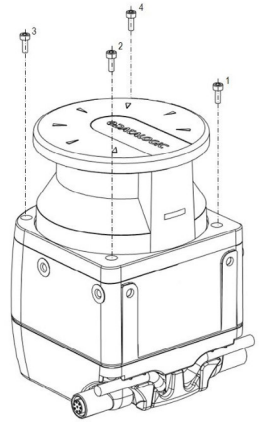

7. Tighten the screws with a torque wrench (tightening torque 0.6 Nm, bit 2.5 mm). 8. Remove any contamination (e.g. fingerprints, dust, etc.) on the optical window.

After replacing the window, always perform window calibration to guarantee proper working of the device.

# **NEW WINDOW CALIBRATION**

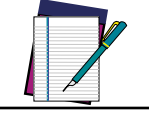

A 2-meter free area around the 275° angle range of the Laser Scanner is necessary to calibrate and validate the new optical window. Keep this area free for the whole duration of the procedure

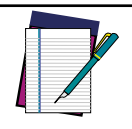

If the Window Replacement procedure is performed on a Slave device, this must be connected to a Master device. In this case, the last configuration is preserved only if the optical window is replaced while the Slave device is connected to the same Master device of said configuration. On the other hand, if the Slave device is connected to a different Master device during Window Replacement, the last configuration will be lost.

9. After replacing the optical window, supply power to the Safety Laser Scanner and connect it to DLSentinel

10. On DLSentinel, discover your device. On the Discovery page, go to Scanner > Window Replacement and enter your password (if any), then start the procedure.

| File |    | ner | Options           | Help         |   |   |  |
|------|----|-----|-------------------|--------------|---|---|--|
| #    | Q  | Dis | covery            |              |   |   |  |
|      | Τ  | Dir | ect connect       |              |   |   |  |
|      |    | Ор  | en configuration  | from scanner |   |   |  |
|      | Ē  | Ор  | en shape from fi  | le           |   |   |  |
| Work | ā) | Ap  | ply configuration |              |   | ^ |  |
|      | G  | Re  | ad from scanner   |              | • |   |  |
|      | ۲  | Se  | ttings            |              | • |   |  |
|      | \$ | Up  | date firmware     |              |   | P |  |
|      | Δ  | Wi  | ndows Replacem    | ient         |   |   |  |
|      |    |     |                   |              |   |   |  |

12. Carefully read the disclaimer. By clicking OK you accept the terms and disclaime contained herein

| DISCLAIMER |                                                                                                    |  |  |  |  |  |
|------------|----------------------------------------------------------------------------------------------------|--|--|--|--|--|
|            | When calibrating the window,<br>You acknowledge that you have<br>read and understood the warning<br>terms and disclaimer set forth in<br>paragraph "Warning terms -<br>Disclaimer for Window |  |  |  |  |  |
|            |                                                                                                    |  |  |  |  |  |
| ок         | Cancel                                                                                                    |  |  |  |  |  |

13. Select the device undergoing window replacement and enter the serial number of the new window

| Window Replacement<br>User tip<br>Select the device v<br>replaced and ente<br>the new window | whose window has been<br>er the serial number of |  |  |
|----------------------------------------------------------------------------------------------|--------------------------------------------------|--|--|
| Select device                                                                                | MASTER 🗸                                         |  |  |
| Window S/N xxxxxxxxx                                                                         |                                                  |  |  |
|                                                                                              |                                                  |  |  |
| Next                                                                                         | Cancel                                           |  |  |

| 14. Window calibra around its 275° and | tion will start now. Make sure that the device has a 2-meter free area gle range.                                                                                       | 16. To validate the with a test configur                                                                                                    | Window Replacement                                                                                                    |                                                                                           |                                                                                                    |  |  |
|----------------------------------------|----------------------------------------------------------------------------------------------------|----------------------------------------------------------------------------------------------------|----------------------------------------------------------------------------------------------------|-------------------------------------------------------------------------------------------|----------------------------------------------------------------------------------------------------|--|--|
|                                        | When window calibration is in progress, the device first<br>switches to offline status (black display), then to offline test<br>mode, displaying the following message. |                                                                                                    | Window Replacement<br>Window calibration<br>completed. Test the<br>device on a 1m circular<br>area around the 275°<br>angle range of the<br>scanner with detection<br>capability = 40mm. See<br>the Laser Sentinel<br>Instruction Manual.                                                                                                    |                                                                                           | Oser up         The last configuration saved on the device has been restored. Device ready for test on field.         Select device       MASTER         Window S/N       xxxxxxxxxxxxxxxxxxxxxxxxxxxxxxxxxxxx               |  |  |
|                                        | Window Replacement                                                                                                    |                                                                                                    | Test passed Test failed                                                                                                    |                                                                                           | Ok                                                                                                    |  |  |
|                                        | User tip<br>Window calibration will start now. A 2m<br>free area around the 275° angle range of<br>the Laser Scanner is necessary. Proceed?<br>Select device MASTER     | The test area is au<br>use a suitable test<br>Place the test piec<br>the 275° safety are<br>and go to STOP. T<br>chosen so that und<br>Do not attempt to | tomatically configured. To test the detection capability of the dev<br>piece, e.g. an optically dark, opaque cylinder, with a diameter of 40<br>e on several points at the edges (distance from the device = 1 me<br>a. The safety laser scanner must detect the test piece at each pr<br>The number and location of sites where the test is performed m<br>etected access to the hazardous area is not possible.<br>Insert the test piece into dangerous parts of the machine located | 17. After window<br>displayed. Click O<br>0 mm.<br>ter) of<br>osition<br>ust be<br>in the | calibration has successfully completed, the following fault message is K.           Severity         Code           DnField         FAULT         COMMIT ON FIELD(M)                                                         |  |  |
|                                        | Window S/N     >>>>>>>>>>>>>>>>>>>>>>>>>>>>>>>>                                                                                                    | safety area.                                                                                                    |                                                                                                    |                                                                                           |                                                                                                    |  |  |
|                                        | Window Replacement<br>User tip<br>Window calibration will start now. A 2m<br>free area around the 275° angle range of<br>the Laser Scanner is necessary. Proceed?       |                                                                                                    |                                                                                                    | The device display                                                                        | v will show the "Commit On Field" warning message.                                                                                                    |  |  |
|                                        | Select device     MASTER       Window S/N     xxxxxxxxxxxxxxxxxxxxxxxxxxxxxxxxxxxx                                                                                      | Power off the safet<br>OFF status and ma                                                                                                    | y laser scanner(s). Check that both OSSD outputs automatically sw<br>ke sure that the machine cannot start until power is re-applied.                                                                                                    | ritch to                                                                                  | COMMIT ON FIELD                                                                                                    |  |  |
|                                        | Calibration in progress        Yes     No                                                                                                    |                                                                                                    | User tip<br>After finalization, the last configuration<br>saved on the device will be restored.                                                                                                    | 18. Restore the S<br>Manual (Chapter<br>Connections). Pe                                  | afety Laser Scanner on field. Refer to the Laser Sentinel Instruction<br>4 - Installation, Chapter 5 - Mechanical Mounting, Chapter 6 - Electrical<br>form a field test to commit the configuration (see "Checks After First |  |  |
| 15. If the test area area and retry.   | is not compliant, an error message will be displayed. Clear the required                                                                                                |                                                                                                    | Select device MASTER ~                                                                                                    | Installation" in the<br><i>Replacement</i> and                                            | Laser Sentinel Instruction Manual), then go to Scanner > Window click "Done" on the displayed message.                                                                                                    |  |  |
|                                        | Window Replacement<br>User tip<br>Window calibration will start now. A 2m                                                                                               |                                                                                                    | Window S/N xxxxxxxxxxxxxxxxxxxxxxxxxxxxxxxxxxx                                                                                                    |                                                                                           | Window Replacement<br>A window replacement<br>has been performed on                                                                                                    |  |  |
|                                        | the Laser Scanner is necessary. Proceed? Select device MASTER                                                                                                    | The device remain                                                                                                    | s in test mode until the user validates the test (press "Test asses                                                                                                    | ssed").                                                                                   | Master. Before<br>restarting the machine<br>complete the required<br>test on field.                                                                                                    |  |  |
|                                        | Window S/N 111111111                                                                                                    | After validation, the window replaceme                                                                                                    | e device switches to online mode with the last configuration saved<br>nt. If the test is not validated, the device will remain in test mode.                                                                                                    | before                                                                                    |                                                                                                    |  |  |
|                                        | Calibration area not empty       Retry     Cancel                                                                                                    |                                                                                                    | If window calibration fails, the Safety Laser Scanner remain offline mode until power-off and DLSentinel displays following error message.                                                                                                    | ains<br>the                                                                               | Done Cancel                                                                                                    |  |  |
|                                        |                                                                                                    |                                                                                                    | ERROR  A window replacement was performed but the calibration was not successful. Please repeat the procedure or change the window.  Ck  Repeat the window replacement procedure described abo Should the calibration fail again, replace the window contact Datalogic to repair or replace the device.                                                                                                    | The device will no                                                                        | w switch to online mode.                                                                                                    |  |  |

# SUPPORT THROUGH THE WEBSITE

Datalogic provides serveral services as well as technical support through its website. Log on to www.datalogic.com.

For quick access, from the home page click on the search icon , and type in the name of the product you are looking for. This allows you access to download Data Sheets, Manuals, Software & Utilities, and Drawings.

Hover over the Support & Service menu for access to Services and Technical Support.

### **CE COMPLIANCE**

CE marking states the compliance of the product with essential requirements listed in the applicable European directive. Since the directives and applicable standards are subject to continuous updates, and since Datalogic promptly adopts these updates, therefore the EU declaration of conformity is a living document. The EU declaration of conformity is available for competent authorities and customers through Datalogic commercial reference contacts. Since April 20th, 2016 the main European directives applicable to Datalogic products require inclusion of an adequate analysis and assessment of the risk(s). This evaluation of Conformity. Datalogic products are mainly designed for integration purposes into more complex systems. For this reason, it is under the responsibility of the system integrator to do a new risk assessment regarding the final installation.

Warning: This is a Class A product. In a domestic environment this product may cause radio interference in which case the user may be required to take adequate measures.

# LEGAL NOTICES

© 2019-2020 Datalogic S.p.A. and/or its affiliates ◆ ALL RIGHTS RESERVED. ◆ Without limiting the rights under copyright, no part of this documentation may be reproduced, stored in or introduced into a retrieval system, or transmitted in any form or by any means, or for any purpose, without the express written permission of Datalogic S.p.A. and/or its affiliates. Owners of Datalogic products are hereby granted a non-exclusive, revocable license to reproduce and transmit this documentation for the purchaser's own internal business purposes. Purchaser shall not remove or alter any proprietary notices, including copyright notices, contained in this documentation and shall ensure that all notices appear on any reproductions of the documentation.

Electronic versions of this document may be downloaded from the Datalogic website (www. datalogic.com). If you visit our website and would like to make comments or suggestions about this or other Datalogic publications, please let us know via the "Contact" page.

Datalogic has taken reasonable measures to provide information in this manual that is complete and accurate, however, Datalogic shall not be liable for technical or editorial errors or omissions contained herein, nor for incidental or consequential damages resulting from the use of this material. Datalogic reserves the right to change any specification at any time without prior notice.

Datalogic and the Datalogic logo are registered trademarks of Datalogic S.p.A. in many countries, including the U.S.A. and the E.U.

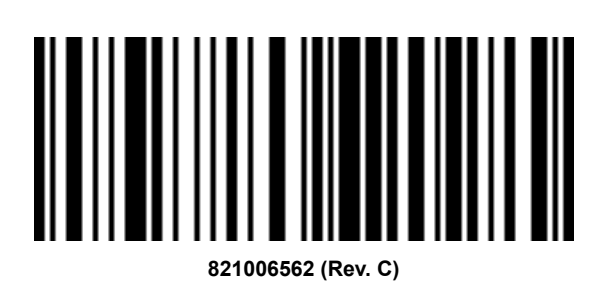